## CONNEXION À L'ENT

Note à tous ceux qui rencontrent des problèmes de connexion à l'ENT.

Dans la barre de recherche du navigateur internet, tapez « ENTHDF LOGIN », il faut choisir selon le moteur de recherche « authentification » ou « login » (le premier de la liste). Ne choisissez surtout pas connexion.

Vous arrivez sur la page ENT HAUTS-DE-FRANCE NEO.

| ent Hauts-de-France<br>Sine neo | Connexion                                                       |  |  |  |
|---------------------------------|-----------------------------------------------------------------|--|--|--|
|                                 | Identifiant                                                     |  |  |  |
|                                 | Mot de passe                                                    |  |  |  |
|                                 | Se souverir de moi<br>Identifiant oublié<br>Mot de passe oublié |  |  |  |

Tapez votre identifiant puis 2 possibilités :

1 – vous vous souvenez du mot de passe que vous avez personnalisé, tapez-le, vous vous connectez immédiatement dans l'ENT.

2 – vous ne vous souvenez pas de votre mot de passe, cliquez sur mot de passe oublié et suivez la procédure, elle est relativement simple.

Si vous ne parvenez pas à vous connecter malgré ces quelques explications, n'hésitez pas à me contacter par mail à l'adresse suivante en me donnant un numéro de téléphone où je pourrai vous aider en direct :

Sylvie.degay@ac-amiens.fr

Une fois que vous êtes dans l'ENT,

ENT Hauts-de-France

🕋 🏢 🌠 🔍 🚱 😫 😃

- Pour aller sur les classes virtuelles, vous allez dans vos applications

| Mes applis     |                  |                      |                 |                    |               |                 |               |                  |                      |             |                                        |  |
|----------------|------------------|----------------------|-----------------|--------------------|---------------|-----------------|---------------|------------------|----------------------|-------------|----------------------------------------|--|
| $\succ$        | PRO<br>NOTE      | $\mathbf{Q}_{0}^{0}$ |                 |                    |               |                 |               |                  |                      |             |                                        |  |
| Messagerie     | Pronote CLG-J    | Console d'adm        |                 |                    |               |                 |               |                  |                      |             |                                        |  |
| Rechercher     |                  |                      |                 |                    |               |                 |               |                  |                      |             |                                        |  |
|                |                  | 2                    | ?               | <b>~1</b> (-       | 2             | Ð               | R             | ÷.               |                      | C N<br>S    | $\mathbf{Q}_{\mathbf{a}}^{\mathbf{a}}$ |  |
| Actualités     | Agenda           | Annuaire             | Assistance ENT  | Blog               | Blog admin 2n | Cahier de texte | Cahier multim | Carte mentale    | Casier               | cns         | Console d'adm                          |  |
|                | 31               |                      |                 | <b>*</b><br>onisep |               | ີເຮ             | K<br>N É      | Lire<br>Lactu.fr | madmagz<br>éducation |             | $\succ$                                |  |
| Continuité péd | Emploi du tem    | Espace docum         | Exercices et év | Folios             | Forum         | Frise chronolo  | KNE CLG-JEA   | Lire l'actu      | Madmagz              | Mes données | Messagerie                             |  |
| MOODLE         |                  |                      | <b></b>         | P                  | PRO           |                 | R             | лı               | W                    |             |                                        |  |
| MOODLE         | Mur Collaboratif | Pad                  | Pages           | Poste-fichiers     | Pronote CLG-J | Réservation de  | Sondage       | Statistiques     | Wiki                 |             |                                        |  |

et vous choisissez FORUM. Votre classe virtuelle apparaîtra ainsi que les 3 derniers travaux déposés par les professeurs. Pour avoir les travaux d'avant, il faut aller à droite de l'écran sur le même bandeau où est notée la classe virtuelle et cliquez sur « afficher tous les sujets ».

- Pour aller sur PRONOTE, vous allez dans vos applications et vous choisissez PRONOTE.

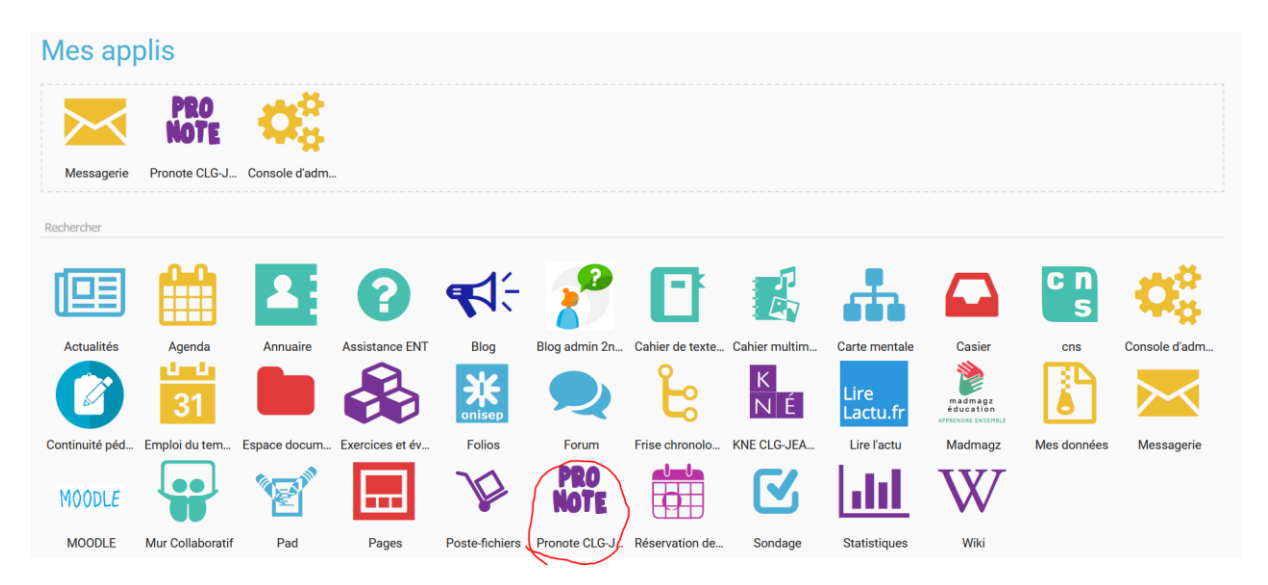

Si PRONOTE ne s'affiche pas immédiatement, renseignez un numéro de portable et/ou une adresse mail puis cliquez sur « envoyer » en bas à droite de la page. Il peut y avoir une manipulation à faire dans PRONOTE.

En vous souhaitant une bonne navigation, du courage et de la persévérance pour les travaux à venir.

S. Degay